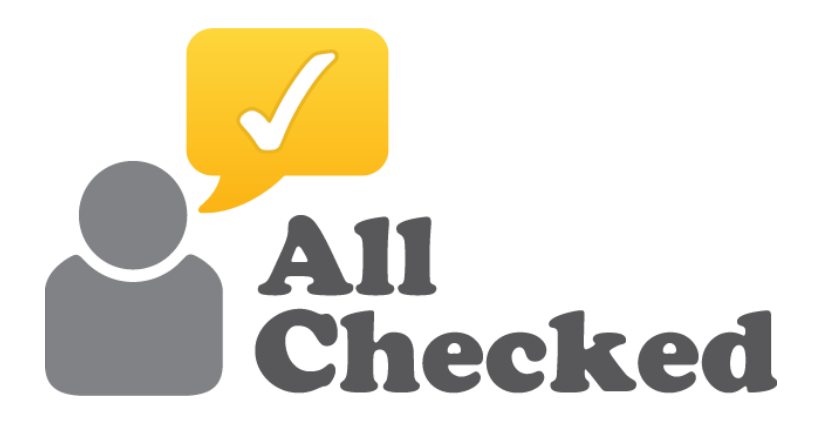

# **TOOLBOX USER GUIDE**

You'll find all the tools you need to grow your business in the All Checked Toolbox

# CONTENTS

### Basics

- 1.Setting a Password
- 2.Logging in
- 3.<u>Home Screen</u>

### The Tools

- 1. All Checked Profile
- 2. Feedback Generator
- 3. Feedback Shield
- 4. Showcase
- 5. Photo Uploader
- 6. Your Leads
- 7. Price Engine Builder
- 8. Lead Forms

### Advanced

- 9.<u>Toolbox Settings</u>
- 10.Permissions

# Setting a Password

To log in to your Toolbox for the first time click on the link in the activation email (Fig 1). If you haven't received this, please check your spam/junk folder in your email program. Other wise please contact support@allchecked.co.uk

You will be asked to set your password (Fig 2). The password should have a mix of upper and lower case letters, at least 1 number and be at least 8 characters long.

Once this information has been entered you will be taken to your Toolbox.

FIG 1. EXAMPLE ACTIVATION EMAIL.

| Toolbox                                                                                                    |
|----------------------------------------------------------------------------------------------------|
| Your Toolbox is ready!                                                                                                    |
| Ashley Allen has created a new toolbox account for you. You just need to finish the sign-up process by clicking the link below and choose a login password. |
| You can then login at any time at: <u>https://allcheckedtools.co.uk</u>                                                                                     |
| All Checked Toolbox<br>All Checked                                                                                                    |
| © 2017 - <u>All Charlet Ltd</u> Can't read this email? Unsubscribe?                                                                                         |
| © 2017 - <u>All Chardwed Lke</u> <u>Can't read this email?</u> <u>Unsubscribe?</u>                                                                          |

FIG 2. SET PASSWORD

| C Secure   https://alicheckedtools.co.uk/newu | er.php?u=r9axezs87ler3sw6pga99u3lrhp9d9yt2tm1mptaumzzf                                                          | ቸ 🏠 🔏 |
|-----------------------------------------------|----------------------------------------------------------------------------------------------------|-------|
|                                               | AllChecked                                                                                                    |       |
|                                               | Toolbox                                                                                                    |       |
|                                               | Welcome!                                                                                                    |       |
|                                               | Your new Toolbox account is all setup, you just<br>need to pick a password and then you'll be able to<br>login. |       |
|                                               | Your new password <b>must</b> have:                                                                             |       |
|                                               | At least 8 characters                                                                                           |       |
|                                               | An uppercase letter<br>A number                                                                                 |       |
|                                               | A PASSWORD                                                                                                    |       |
|                                               |                                                                                                    |       |
|                                               |                                                                                                    |       |
|                                               |                                                                                                    |       |
|                                               |                                                                                                    |       |
|                                               |                                                                                                    |       |
|                                               |                                                                                                    |       |

# Logging in

To log in to your Toolbox visit <u>http://allcheckedtools.co.uk</u> (or select the 'Toolbox' link from <u>http://allchecked.co.uk</u>)

Enter your email address and password that you set (Fig 3). If you have forgotten your password, please click the "Forgot Password" link and follow the on screen instructions.

If you tick the "Remember me at this computer" box, you'll remain logged in at your computer.

If the login box shakes, this is because you've incorrectly entered your email and/or password. Please try entering the information again.

Once successfully logged in, you will see your home screen (Fig 4).

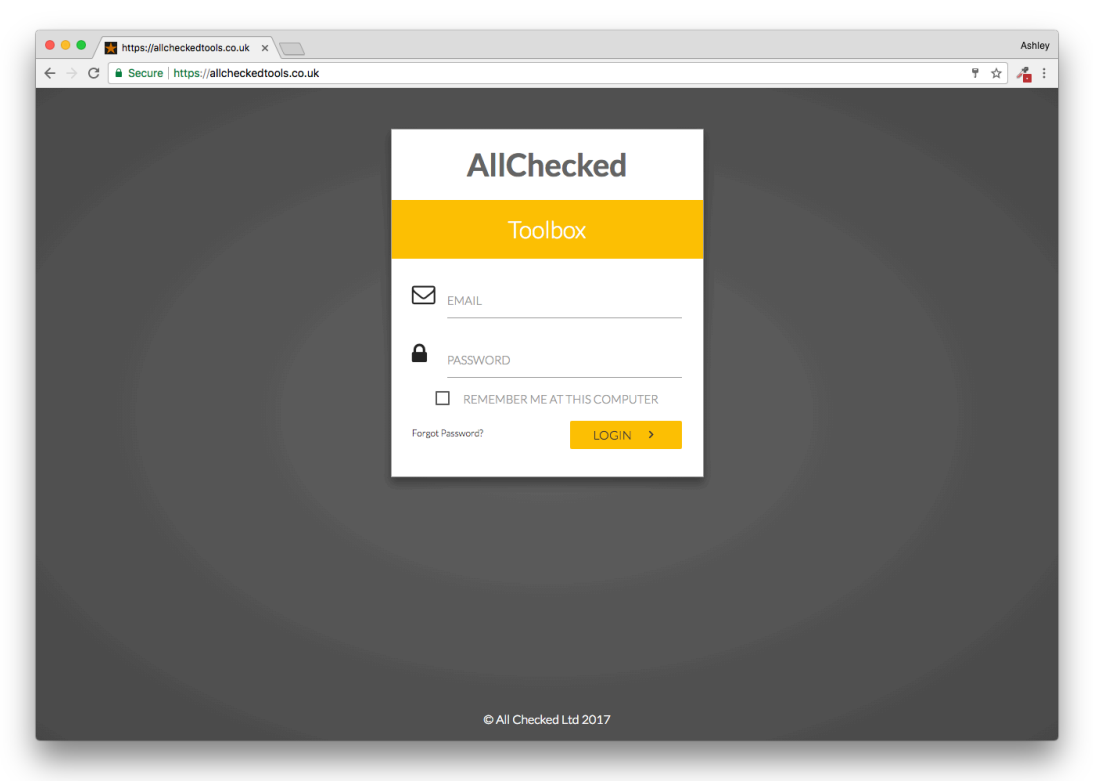

FIG 3. LOGIN SCREEN

# Home Screen

When you've logged in you'll see the Toolbox home screen (Fig 4).

From here you can access tools either from the menu on the left column, or by selecting the appropriate label from the main screen. Your name and company are displayed at the top of the central column and you'll also find 4 useful toolbox alerts in the right hand column.

Help - Select help for information about how to use the tool you're currently using.Tasks - Set a task for a colleague or view tasks colleagues have set for you.Notifications - Notifications (such as new leads) can be found here.Information - Where applicable you'll find extra data here.

All Checked Tools × + → C allcheckedtools.co.uk/main.php \* II 🎡 Ashley Allen ค = Л ค Ö Toolbox TOOLBOX HELP ADMIN TOOLS HELP VIDEO 0 Your Leads 4 ACDC Admin Tools Sales Tools SALES TOOLS Reputation Tools SEO Tools > Control Tools General Tools 🕞 Sign Out REPUTATION TOOLS Notifications 🛷 Support dDPR Advice SEO TOOLS 

FIG 4. HOME SCREEN

# All Checked Profile

This is where you can manage your Profile Page on the biggest independent home improvement review website in the UK. http://allchecked.co.uk

FIG 17. ALL CHECKED PROFILE

| All Checked Tools                                                       | +                                                                                                    |                                                                                |                                                  |
|-------------------------------------------------------------------------|----------------------------------------------------------------------------------------------------|--------------------------------------------------------------------------------|--------------------------------------------------|
| $\leftrightarrow$ $\rightarrow$ $C$ $(a)$ allcheckedtools.co.uk/profile | emanager.php                                                                                                    |                                                                                | ☆ 🗯 🍪 🗄                                          |
| <u>, 0</u>                                                              | Ashley Allen  MPN Uppc Windows Doors and Conservatories Ltd                                                                                                    | ) ଡ ≣                                                                          | <b>↓ 0</b>                                       |
| 🞽 Toolbox                                                               | All Checked Profile                                                                                                    | TOOLBO                                                                         | DX HELP                                          |
|                                                                         | Manage your All Checked Profile Page here. Changes will go live instantly.                                                                                                    | 🖪 TOOLBO                                                                       | X MANUAL                                         |
|                                                                         | Details About Offers Add to your website                                                                                                    |                                                                                |                                                  |
|                                                                         | Main Information                                                                                                    | All Checked Profile                                                            | 2                                                |
| Your Leads 1                                                            | COMPARY NAME (HANGES NEED TO BE APPROVED) MPN UPVC Windows Doors and Conservatories Ltd (Glyncorrwg)                                                                                                  | This is where you can mana<br>the biggest independent ho<br>website in the UK. | ge your Profile Page on<br>me improvement review |
| > Sales Tools                                                           | POSTCODE                                                                                                    | VIEW PROFILE                                                                   | >                                                |
| ✓ Reputation Tools                                                      | SA133EA                                                                                                    | MAIN INFORMATION                                                               | >                                                |
| All Checked Profile                                                     | Details + ADD DETAIL                                                                                                    | DETAILS                                                                        | >                                                |
| <ul> <li>Feedback Generator</li> </ul>                                  | Here you can add, edit and order further details such as your address, phone number, email and social media links (facebook, twitter).                                                                | LOGO                                                                           | >                                                |
| Feedback Shield                                                         | € 0800 8030821                                                                                                    | BACKGROUND                                                                     | >                                                |
| ★ Outstanding Award                                                     | Glyncorrwg Industrial Estate, Glyncorrwg, Port Talbot     DELETE                                                                                                    |                                                                                |                                                  |
| SEO Tools                                                               | 🖾 mprwindows@aol.com                                                                                                    |                                                                                |                                                  |
| > Control Tools                                                         | mpnwindows.com                                                                                                    |                                                                                |                                                  |
| > General Tools                                                         | Images                                                                                                    |                                                                                |                                                  |
|                                                                         | As an All Checked customer you can upload your company logo and a background image to your profile page. First upload your logo and/or photo using the 'Photo Uploader' then select the images below. |                                                                                |                                                  |
|                                                                         | Logo:                                                                                                    |                                                                                |                                                  |
| Sign Out                                                                | ADD LOGO                                                                                                    |                                                                                |                                                  |
| 📅 Switch Back                                                           | Background:                                                                                                    |                                                                                |                                                  |
| Notifications                                                           | ADD BACKGROUND                                                                                                    |                                                                                |                                                  |
| 🛷 Support                                                               | Show Price Engine on Profile                                                                                                    |                                                                                |                                                  |
| GDPR Advice                                                             | OFF                                                                                                    |                                                                                |                                                  |
|                                                                         |                                                                                                    |                                                                                |                                                  |
|                                                                         |                                                                                                    |                                                                                |                                                  |
|                                                                         |                                                                                                    |                                                                                |                                                  |

#### View Profile

Select VIEW PROFILE in the top right hand corner to view your All Checked Profile Page in a new tab.

#### Main Information

Click on each field to change your company name or postcode.

#### Details

Click on +ADD DETAIL to select a field to add to your Profile Page. Each field can be deleted using the DELETE button and you can change the order in which they appear by using the green arrows.

#### Logo

Click on ADD LOGO to select a logo from your Photo Uploader.

#### Background

Click on ADD BACKGROUND to select a background image from your Photo Uploader.

#### About Tab

Use this section to add text to the 'about' tab on your All Checked profile. You may want to outline the history of your business and/or describe your unique selling points.

Simply type into the Text Box below and click SAVE when you're done.

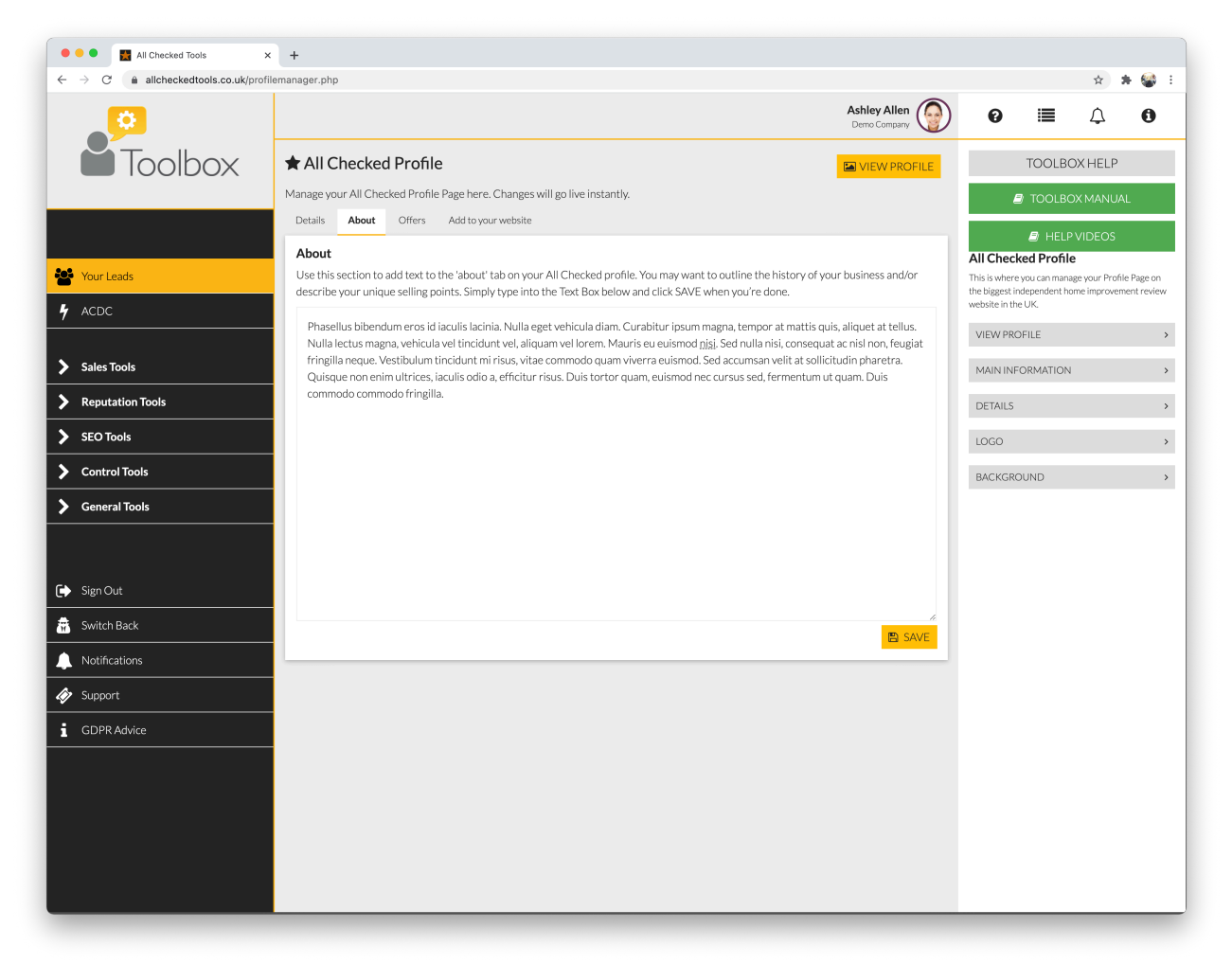

#### **Offers** Tab

Adding offers to your All Checked profile page will boost your profile and attract more customers.

Select ADD OFFER and then enter a Headline (eg. 10% OFF all products), followed by an explanation (BODY field).

Then enter the terms of the offer, followed by an Offer Code (if required) and an expiry date.

You can also select a background image from your PHOTO UPLOADER Tool.

Finally, select the categories that apply to your offer so that when customers are looking for these services your offer will appear.

Offers will automatically be taken off the offers tab when they reach their expiry date.

Click the icon on any offer to edit it, or the icon to delete it.

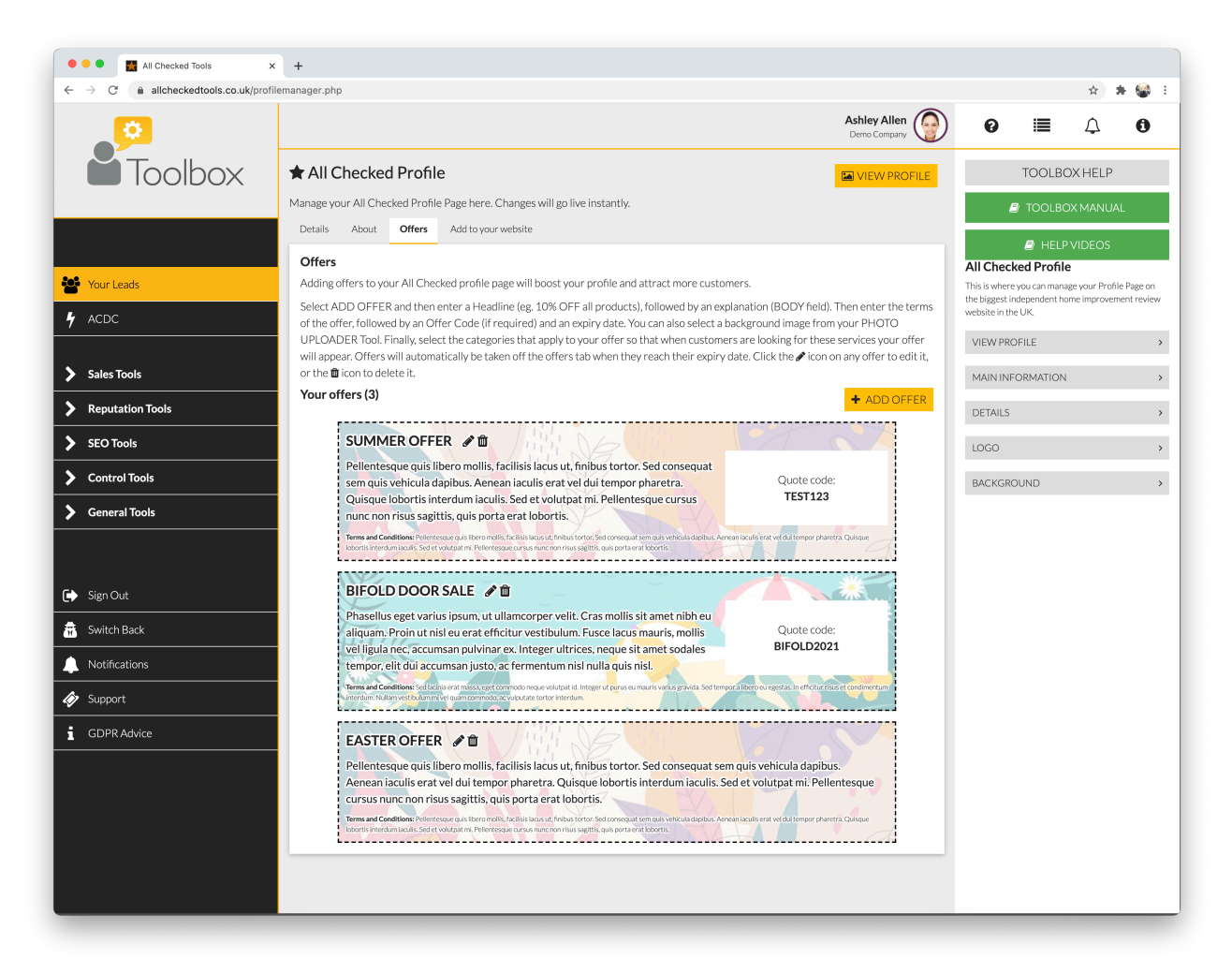

### **Feedback Generator**

This is where you can manage your feedback. (Fig 18)

FIG 18. FEEDBACK GENERATOR

| 🔍 🔍 🔣 All Checked Tools          | × +                                                     |                                       |                                     |                                 |                                        |                   |
|----------------------------------|---------------------------------------------------------|---------------------------------------|-------------------------------------|---------------------------------|----------------------------------------|-------------------|
| ← → C ⓐ allcheckedtools.co.uk/re | viewgenerator.php                                       |                                       |                                     |                                 |                                        | 🖈 🛊 🥞 E           |
| <b>P</b>                         |                                                         |                                       |                                     | Ashley Allen<br>All Checked Ltd | 0 ≣                                    | ф <b>0</b>        |
| Toolbox                          | ✓ Feedback Generat                                      | or                                    |                                     | VIEW PROFILE                    | TOOLB                                  | OX HELP           |
|                                  | your feedback here.                                     | TOOLBO                                | DX MANUAL                           |                                 |                                        |                   |
|                                  | Register & Invite New Review                            | vs Old Reviews Deleted Reviews        |                                     |                                 | 🛢 HELF                                 | VIDEOS            |
| Sour Leads                       | Invite your customers to p                              | post a review and register your c     | ompleted projects here*.            |                                 | Feedback Generat                       | or                |
|                                  | *Note: To register completed p<br>Checked Profile Tool. | projects please make sure your Comple | eted Projects counter is switched o | n. You can do this via your All | VIEW VIDEO HELP                        |                   |
| 7 ACDC                           | _                                                       |                                       |                                     |                                 | This is where you can man<br>feedback. | age your customer |
| Admin Tools                      | CUSTOMER NAME                                           |                                       | CUSTOMER EMAIL                      |                                 | VIEW PROFILE                           | >                 |
|                                  |                                                         |                                       |                                     |                                 | INVITE                                 | >                 |
| Sales loois                      | CUSTOMER POSTCODE                                       |                                       | CUSTOMER PHONE NUMBER               |                                 |                                        |                   |
| V Reputation Tools               |                                                         |                                       |                                     |                                 | INVITES SEIVE                          | ,                 |
| All Checked Profile              | SEND INVITE                                             |                                       |                                     |                                 | SEARCH                                 | >                 |
| ✓ Feedback Generator             | Invites Sent                                            |                                       |                                     |                                 | STATUS                                 | >                 |
| Feedback Shield                  | Name                                                    | Email                                 | Sent                                | Review                          | RESEND                                 | >                 |
| 🔶 Outstanding Award              | Ashley Howard Allen                                     | ashley.h.allen@gmail.com              | 14/11/2019                          | × C                             | NEW REVIEWS                            | >                 |
|                                  | Greg Allen                                              | greg@allchecked.co.uk                 | 14/11/2019                          | × 2                             | OLD REVIEWS                            | >                 |
|                                  | _                                                       |                                       |                                     |                                 |                                        |                   |
|                                  |                                                         |                                       |                                     |                                 |                                        |                   |
| General Tools                    |                                                         |                                       |                                     |                                 |                                        |                   |
|                                  |                                                         |                                       |                                     |                                 |                                        |                   |
| 🕞 Sign Out                       |                                                         |                                       |                                     |                                 |                                        |                   |
| Notifications                    |                                                         |                                       |                                     |                                 |                                        |                   |
| 🛷 Support                        |                                                         |                                       |                                     |                                 |                                        |                   |
| GDPR Advice                      |                                                         |                                       |                                     |                                 |                                        |                   |

#### **View Profile**

Select VIEW PROFILE in the top right hand corner to view your All Checked Profile Page in a new tab.

#### Invite Customers to leave a Review

Enter a customers email address and click "SEND INVITE" and we'll send them an email asking for a review.

#### **Invites Sent**

This is a list of the invitations that you have sent in date order.

You can change the order for most recent first to oldest by clicking the heading at the top of the Sent column.

#### Search

You can search for an invitation by entering all or part of the email address in to the Search field at the bottom of the list.

#### Status

The Review column will display a red cross to indicate that we're awaiting feedback. This will change to a green tick when feedback has been received.

#### Resend

Select the yellow resend link to resend the invitation.

#### **New Reviews**

This is where you can view your feedback pending moderation.

- Select REPORT to report the review if you're unhappy with it.
- Select RESPOND to add your comments to the review
- Select ACCEPT if you're happy with the review. It will be published and removed from the New Reviews section.

#### Old reviews

This is where you can view your published feedback.

- Select REPORT to report the review if you're unhappy with it.
- Select RESPOND to add your comments to the review

# Feedback Shield

#### **Blocked Reviews**

Any obvious hoax, malicious or unfair reviews will automatically be blocked by the Feedback Shield and you won't be required to take any action.

#### **Reviews under investigation**

If a negative review is genuine you should contact the customer to resolve any issues privately to avoid later publication. If the customer can prove their claim and you refuse to act, the review will be published.

Remember: you can also use the Feedback Generator tool to add your comments to any review. If the review has already been moderated in the past, select the Old Reviews tab in the Feedback Generator to find it and then select RESPOND to add your comments.

### Showcase

Use this tool to upload photos and descriptions of your work to the Showcase page on your website, as well as your All Checked Profile Page. (Fig 20)

FIG 20. SHOWCASE

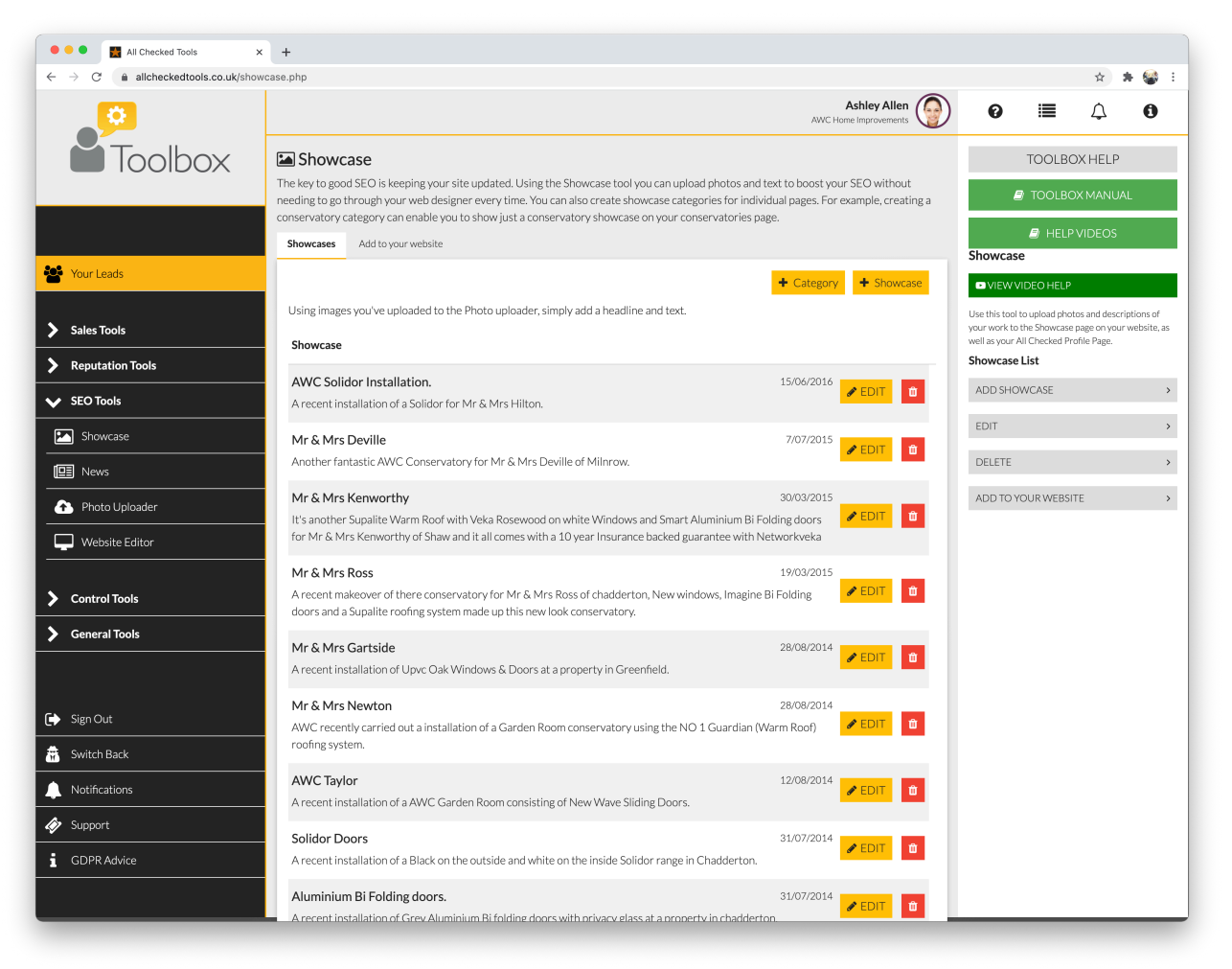

To add a showcase

- Select + ADD SHOWCASE to add a new Showcase Project
- Click on the TITLE field to add a title to your Showcase Project
- Click on the PROJECT DESCRIPTION field to enter a description of the work. Try to use Products and location keywords to boost your SEO
- Select the photo(s) from your library to display in your Showcase Project
- Select ADD SHOWCASE to finish

To edit or delete a showcase, click the "EDIT" or "DELETE" buttons on next to the showcase you'd like to edit or delete.

### Add to your website

- Click on the ENTER YOUR WEB DESIGNER'S EMAIL ADDRESS HERE to enter your web designer's email address
- Select SEND CODE to send the code

### Photo Uploader

This is where you can upload images to your Toolbox. (Fig 19)

#### FIG 19. PHOTO UPLOADER

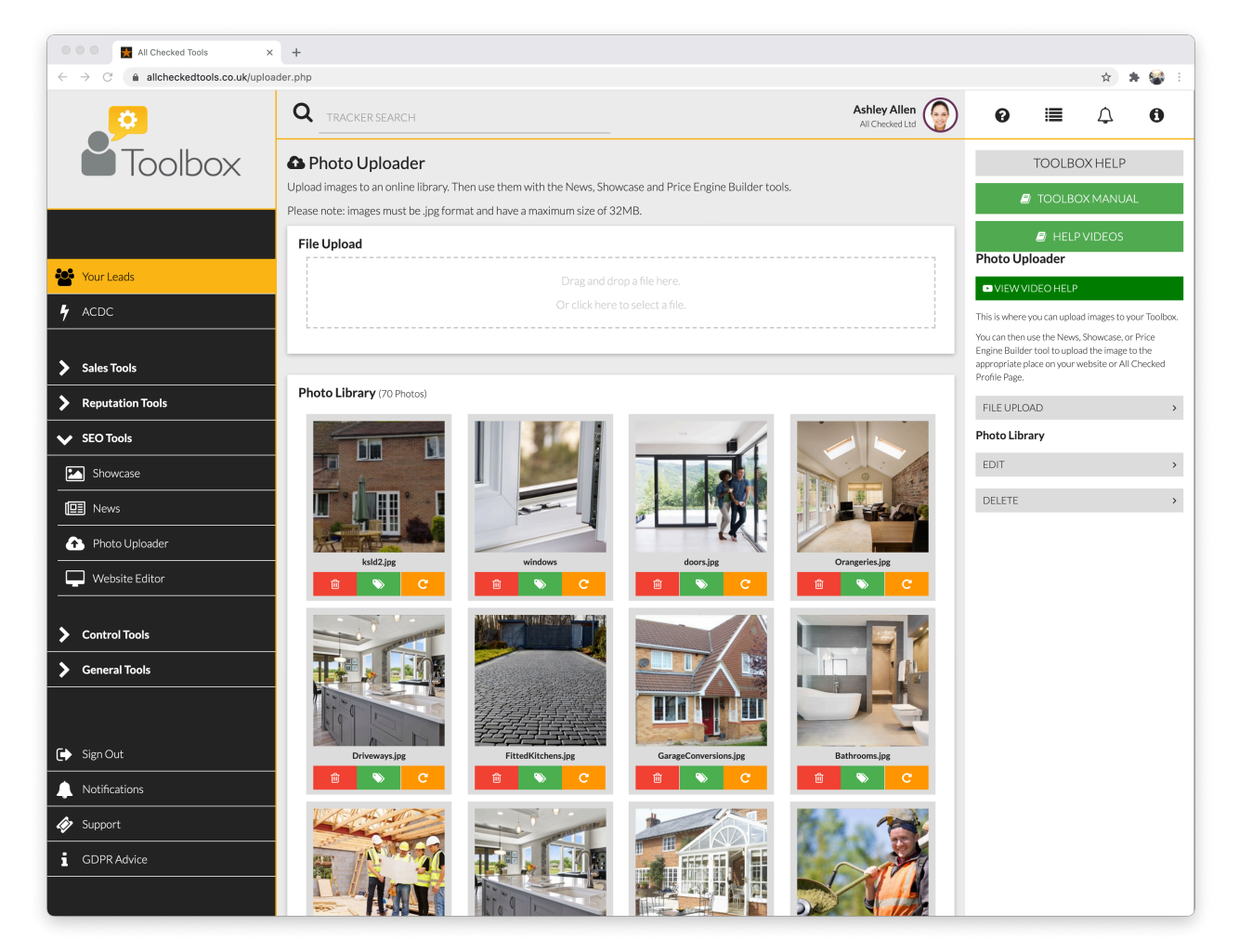

You can then use the News, Showcase, or Price Engine Builder tool to upload the image to the appropriate place on your website or All Checked Profile Page

#### File Upload

Either drag and drop a file from your computer in to the File Upload area or click on the File Upload area to select a file from your computer.

All images must be .jpg format and have a maximum file size of 18MB

#### **Photo Library**

- Select the orange rotate symbol to rotate the image to the correct orientation.
- Select the red dustbin symbol to delete an image.

# Your Leads

This is your lead management area (Fig 9). All the leads generated via a Toolbox mechanism (e.g. Price Engine), or a Facebook Group will be delivered here automatically.

Use this area to:

- Manage Your Leads
- Manually Add Leads to your database
- Monitor the performance of your sales people

On the main screen you will see a list of your recent leads. You can sort your leads by status, name, date or source by clicking the headings at the top of each column. Click the heading again to reverse the list (e.g. Z to A instead of A to Z).

Alternatively begin typing a customer's name or address in the Search field at the top of the page to locate them.

FIG 9. YOUR LEADS, LEAD LISTING

| All Checked Tools                                     | × +                |                                                                                                    |                                        |                      |     |                           |           |          |              |
|-------------------------------------------------------|--------------------|----------------------------------------------------------------------------------------------------|----------------------------------------|----------------------|-----|---------------------------|-----------|----------|--------------|
| ← → C  allcheckedtools.co.uk/you                      | irleads.php        |                                                                                                    |                                        |                      |     |                           |           | ☆ 🗯      | = 🌚 E        |
| <b>0</b>                                              |                    | RCH                                                                                                    | MPN Upvc Windows Doors and C           | Ashley Allen (       | 9   | 0                         |           | ¢        | 0            |
| Toolbox                                               | 📽 Your             | Leads Cettings                                                                                                    |                                        | + ADD L              | EAD | Ŀ                         | IL GENER  | ATE REPC | DRT          |
|                                                       | 🗘 Status           | Name                                                                                                    | 🗘 Date                                 | Source               |     | Status<br>Fresh           |           |          | Last 30 days |
|                                                       | ~                  | R. Sant'Allines<br>17 Territor Fact Derivative Statement, 2020                                                                                                    | <b>2021/03/19</b> 89<br>28 minutes ago | Price<br>Engine V3.0 | »   | Call Back                 |           |          | 6            |
| Your Leads                                            | ~~                 | R. Carl Wilson<br>77 Marcollines, Special, Aust. Wei Springer, 201103                                                                                                    | <b>2021/03/19</b><br>31 minutes ago    | Price<br>Engine V3.0 | »   | Text                      |           |          | 40           |
| Sales Tools                                           | ~                  | Robert Roll<br>Michael Roll, Robert Roll, Nucl. Sol. Surger, 1993                                                                                                    | 2021/03/19<br>1 hour ago               | Price<br>Engine V3.0 | »   | Quoted<br>To Quote        |           |          | 53           |
| Reputation Tools                                      | ~                  | R. Mark 1988<br>Transport Trans. A 19                                                                                                    | <b>2021/03/19</b> 88<br>2 hours ago    | Price<br>Engine V3.0 | »   | Sold                      |           |          | 85           |
| SEO Tools     Control Tools                           | ~                  | R. Laware Scaling<br>Transmittering Society of the Conceptual Conceptual Concept | <b>2021/03/19</b><br>2 hours ago       | Price<br>Engine V3.0 | »   | Diary<br>Moving Ho        | use       |          | 2            |
| General Tools                                         | ~                  | <ol> <li>Bay Mathema<br/>J. Stringtons for Spring, Latter S, Perspires, NY, Sarrayan, 17 (1994).</li> </ol>                                                                                                    | <b>2021/03/19</b> 88<br>2 hours ago    | Price<br>Engine V3.0 | »   | Calling Bac<br>Door desig | k<br>ner  |          | 5            |
|                                                       | ~                  | No. (Reserved)<br>4. (print) (2001)                                                                                                    | 2021/03/18<br>13 hours ago             | Price<br>Engine V3.0 | »   | Dead<br>Out of Area       | a Emailed |          | 11<br>23     |
| Sign Out                                              | ~                  | Rectary Sale<br>2019 Sector Sector Sector (Sector) 2017-0                                                                                                    | 2021/03/18)®<br>13 hours ago           | Price<br>Engine V3.0 | »   | Bought Els<br>Supply only | ewhere    |          | 5<br>9       |
| Switch Back                                           | ~                  | Rectarian II<br>Primetra Const. Programma, Carolt (1970)                                                                                                    | 2021/03/18<br>13 hours ago             | Price<br>Engine V3.0 | »   | Quote too<br>Bad Data     | nigh      |          | 18<br>26     |
| Support                                               | ~                  | R. Sprikest<br>1. Society States (1995)                                                                                                    | <b>2021/03/18</b><br>17 hours ago      | Price<br>Engine V3.0 | »   | Time scale<br>Total       |           |          | 4<br>564     |
| i GDPR Advice                                         | -                  | R. And Super<br>Print Social Links Conc. Spring Net. 2010;17                                                                                                    | <b>2021/03/18</b><br>18 hours ago      | Price<br>Engine V3.0 | »   | Your Sour                 | ces       |          | Last 30 days |
|                                                       | ~                  | Mandon anglod<br>11 Tana Katal Mag, Sanang 10 (10)                                                                                                    | <b>2021/03/18</b><br>20 hours ago      | Price<br>Engine V3.0 | »   | Delivery                  | Sources   |          | Last 30 days |
|                                                       | ~                  | Relate Ref.                                                                                                    | <b>2021/03/18</b>                      | Price<br>Engine V3.0 | »   | Price Engir<br>Manual     | e V3.0    |          | 325<br>239   |
|                                                       |                    | Roden and Strategy (1998)                                                                                                    | <b>2021/03/18</b><br>1 day ago         | Price<br>Engine V3.0 | »   | Total                     |           |          | 564          |
|                                                       | ~                  | No. Spikerine Barlie<br>Scientification (Second Science (Second Science))                                                                                                    | <b>2021/03/17</b><br>1 day ago         | Price<br>Engine V3.0 | »   | Danny O                   | Donovan   |          | Last 30 days |
| https://alicheckedtools.co.uk/yourlead.phn?l=ifhldama | 34uta2r11a4ubikdht | f5xdsweamvapm/zaxcoz                                                                                                    | <b>2021/03/17</b><br>1 day ago         | Price<br>Engine V3.0 | »   | Matthew                   | Emanuel   |          | 3<br>0       |

To add a lead manually:

- Select + ADD LEAD to add a new lead
- Click on each field to add the customer details
- Click POSTCODE to enter the postcode and then select FIND ADDRESS to add the address.
- Click SOURCE to select the lead source from the drop down menu
- Click STATUS to select the enquiry status from the drop down menu
- Select ADD NEW LEAD to finish

To view a lead in more detail click on the lead listing. You'll then see the detailed lead view (Fig 10).

FIG 10. YOUR LEADS, LEAD DETAILS

| 🔍 🔍 🛃 All Checked Tools 🛛 🗙                                                             | All Checked Tools × +                                   |                                                                                                    |                                                                                                    |
|-----------------------------------------------------------------------------------------|---------------------------------------------------------|----------------------------------------------------------------------------------------------------|----------------------------------------------------------------------------------------------------|
| $\leftarrow \rightarrow \mathbf{C}$ $\widehat{\mathbf{C}}$ allcheckedtools.co.uk/yourie | ead.php?l=9kq24r4y6p5ck9flh4lligykxe355etxanef9zu6ccp91 |                                                                                                    | ☆ 🏚 🗐 🍪 🗄                                                                                                    |
| <mark>,0</mark>                                                                         |                                                         | Ashley Allen<br>MPN Upvc Windows Doors and Conservatories Ltd                                           | ) Ø ≡ 众 0                                                                                                    |
| Toolbox 🖿                                                                               | <b>&amp; Mr.</b><br>11:06am Friday, 19th March 2021     |                                                                                                    | TOOLBOX HELP                                                                                                    |
|                                                                                         | ← Back                                                  |                                                                                                    | nt 🧟 TOOLBOX MANUAL                                                                                                    |
|                                                                                         | Status: Call Back Sourc<br>Text Price Engin             | the V3.0 Iffice not assigned Office not assigned                                                        | HELP VIDEOS<br>Your Leads                                                                                                    |
| Your Leads 1                                                                            | Customer Details                                        | LAST NAME                                                                                               | This is your lead management area. All leads<br>generated via a Toolbox mechanism (eg. Price Engine)<br>will be delivered here automatically. Use this area to: |
| Sales Tools                                                                             | n http://www.                                           | Million Accessed                                                                                        | Manually add other leads to the database.     Manage your leads.     Monitor the performance of your sales and                                                  |
| Reputation Tools                                                                        | A                                                       |                                                                                                    | marketing department.                                                                                                    |
| SEO Tools                                                                               |                                                         |                                                                                                    | ADDING LEADS >                                                                                                    |
| > Control Tools                                                                         | Summer                                                  |                                                                                                    | NAVIGATION >                                                                                                    |
| > General Tools                                                                         | Second Second                                           |                                                                                                    | CUSTOMER DETAILS >                                                                                                    |
|                                                                                         |                                                         |                                                                                                    | PRINT/EMAILLEAD >                                                                                                    |
|                                                                                         | IP: 90.222.119.36<br>DELIVERY SOURCE: PRICE ENGINE V3.0 |                                                                                                    | ADD NOTES >                                                                                                    |
| Sign Out                                                                                | LEAD COMPLETED                                          |                                                                                                    | STATUS TAB                                                                                                    |
| Switch Back                                                                             | QUOTED AMOUNT (É)                                       | SOLD AMOUNT (£)                                                                                         | LEAD SOURCE TAB                                                                                                    |
| Notifications                                                                           | C Man Satellite Snowdonia                               |                                                                                                    | ASSIGNED TAB                                                                                                    |
| V Support                                                                               | National Park                                           | Natingham L. J                                                                                          | LEAD CHART >                                                                                                    |
| i GDPR Advice                                                                           | Kilkeny                                                 | Misi Distail Peterborough Norwich                                                                       |                                                                                                    |
|                                                                                         | onmiel Westford                                         | ENGLA Cambridge                                                                                         |                                                                                                    |
|                                                                                         | WALES                                                   | Ipswich Colchester                                                                                      |                                                                                                    |
|                                                                                         | <b>9</b><br>Swansea                                     | Oxford Call Call                                                                                        |                                                                                                    |
|                                                                                         | ° 📶 Cardiff B                                           | ristol Reading London                                                                                   |                                                                                                    |
|                                                                                         | Google                                                  | Bath Croydon Canterbury<br>Map data 62021 GeoBasis-DE/RKG (62009), Google Terms of Use Report a map err | ork                                                                                                    |
|                                                                                         | Hic                                                     | de Map                                                                                                  |                                                                                                    |
|                                                                                         | Price Engine V3.0 Lead Information                      |                                                                                                    |                                                                                                    |
|                                                                                         | Circle Day, Mr. 1                                       |                                                                                                    |                                                                                                    |
|                                                                                         | Single Pane Window                                      |                                                                                                    |                                                                                                    |

At the top of the page you will find the enquirer's name and the date the lead was generated, along with buttons to print or delete the lead. Deleted leads can still be recovered by selecting the "VIEW DELETED LEAD" button in the right hand column on the Your Leads listing screen.

The header of the lead contains the lead status, source and which user/office it is assigned to. Authorised users may select the edit pencil icon to change the status, source or assignment of the lead.

When you the assign ta lead to another user/office they will get a notification email to tell them they have a new lead.

Below the header are the lead details, where users can enter/correct information, view any addition information supplied with the lead and add notes if needed. To add a note, simply click the ADD NOTE button.

#### Lead Settings

You can change or add new lead statuses and/or sources by clicking the 'LEAD SETTINGS' button (Fig 11).

| 🔍 🔍 🔮 All Checked Tools 🗙 🔡 All Checked To   | bols 🗙 🛔 All Checked - The 🗙   🚼 Ja                     | ckpot 2020 - Gr 🗙 \mid 🕘 Good r | noming Ast 🗙   💽     | ID.3 software vers ×    | M We've renewed yo X   cP WHM [localhost] - X                                      | 🏨 185.116.215.151 / I 🗙   🧱 All Checked                                      | Tools × +                     |
|----------------------------------------------|---------------------------------------------------------|---------------------------------|----------------------|-------------------------|------------------------------------------------------------------------------------|------------------------------------------------------------------------------|-------------------------------|
| ← → C  in allcheckedtools.co.uk/yourleads_se | ttings.php                                              |                                 |                      |                         |                                                                                    | *                                                                            | ) 🛊 🗉 🍪 E                     |
|                                              |                                                         |                                 |                      |                         | Ashley Allen<br>MPN Upvc Windows Doors and Conservatories Ltd                      | 🚱 🛛 🖉                                                                        | 7 0                           |
| Toolbox                                      | Your Leads settings                                     |                                 |                      |                         |                                                                                    | TOOLBOX HE                                                                   | ELP                           |
|                                              | Here you can change the Lead Status a                   | nd Lead Source settings to ir   | nprove the manage    | ment of your leads.     |                                                                                    | TOOLBOX MA                                                                   | NUAL                          |
|                                              | Status Chart Source Chart Imp                           | ort Leads                       |                      |                         |                                                                                    | HELPVIDE                                                                     | os                            |
|                                              | As well as being a label for seeing wh                  | at stage a lead is at, you can  | also assign a status | to have a default use   | er or office. For example, when the status is chang                                | tead Settings                                                                |                               |
| Your Leads                                   | Putting status in order (e.g. Fresh > /                 | Appointed > Sold > Installed)   | , let's user see who | leads should progres    | ey can progress it tremserves.<br>ss. A status can also be a sub-status of another | VIEW VIDEO HELP                                                              |                               |
| Sales Tools                                  | status (e.g. Sold: Subject to Contract<br>Your Statuses | , Sold: Contract Signed, Sold:  | Installation Starter | d) this allows you to H | have several levels of status if you require.                                      | Use Lead Settings to manage how you<br>performance of your sales and marketi | monitor the<br>ng department. |
| Reputation Tools                             | Status                                                  | Description                     | User                 | Office                  | T ADDOINIG                                                                         | STATUS SETTINGS                                                              | >                             |
| > SEO Tools                                  | Fresh                                                   | Fresh                           |                      | -                       | SETTINGS                                                                           | ADD STATUS                                                                   | >                             |
| > Control Tools                              | Call Back                                               | Pending                         | -                    | -                       | SETTINGS                                                                           | STATUS CHART                                                                 | >                             |
| Seneral Tools                                | Emailed                                                 | No Contact                      | -                    | -                       | SETTINGS                                                                           | SETTINGS                                                                     | >                             |
| ·                                            | Text                                                    | Text from call back             | -                    |                         | SETTINGS                                                                           | SOURCE SETTINGS                                                              | >                             |
|                                              | Appointed                                               | Appointed                       | -                    |                         | © SETTINGS                                                                         | ADD SOURCE                                                                   | >                             |
| 🕞 Sign Out                                   | Re Appoint                                              | Re Appoint                      |                      |                         | © SETTINGS                                                                         |                                                                              |                               |
| 📅 Switch Back                                | Corona                                                  | Corona                          | -                    | -                       | SETTINGS                                                                           | v                                                                            | ,                             |
| Notifications                                | Re Appoint                                              | ReAppoint                       | -                    | -                       | SETTINGS                                                                           | DELIVERY SOURCES                                                             | >                             |
| Support                                      | Quoted                                                  | Quoted                          | -                    | -                       | SETTINGS                                                                           | ~                                                                            |                               |
| GDPR Advice                                  | To Quote                                                | Arrange quote                   | -                    | -                       | SETTINGS                                                                           | ~                                                                            |                               |
|                                              | Sold                                                    | Sold                            |                      | -                       | SETTINGS                                                                           | ~                                                                            |                               |
|                                              | Installed                                               | Installed                       | -                    | -                       | SETTINGS                                                                           | ~                                                                            |                               |
|                                              | Pending                                                 | Wrong number etc.               |                      |                         | © SETTINGS                                                                         | ~                                                                            |                               |
|                                              | Diary                                                   | Forward Date                    |                      | -                       | SETTINGS                                                                           | -                                                                            |                               |
|                                              | Moving House                                            | Moving House                    | -                    | -                       | SETTINGS                                                                           | ~                                                                            |                               |
|                                              | Calling Back                                            | Calling back                    | -                    | -                       | SETTINGS                                                                           | ~                                                                            |                               |
|                                              | Door designer                                           | Door designer                   | -                    | -                       | SETTINGS                                                                           | ~                                                                            |                               |
|                                              | Dead                                                    | Dead                            | -                    |                         | SETTINGS                                                                           | ~                                                                            |                               |
|                                              | Out of Area Emailed                                     | Out of Area                     | -                    |                         | SETTINGS                                                                           | ~                                                                            |                               |
|                                              | Bought Elsewhere                                        | Bought Elsewhere                | -                    |                         | SETTINGS                                                                           | ~                                                                            |                               |
|                                              | Supply only                                             | Supply only                     | -                    | -                       | SETTINGS                                                                           | ~                                                                            |                               |
|                                              | Quote too high                                          | Cant afford                     | -                    | -                       | SETTINGS                                                                           | ~                                                                            |                               |
|                                              | Bad Data                                                | Bad Data                        | -                    | -                       | SETTINGS                                                                           | ~                                                                            |                               |
|                                              | Time scale                                              | Time                            | -                    | -                       | SETTINGS                                                                           | ~                                                                            |                               |
|                                              | System Statuses                                         |                                 |                      |                         |                                                                                    |                                                                              |                               |
|                                              | These are statuses that are used by t                   | coolbox and cannot be delete    | d or modified.       |                         |                                                                                    |                                                                              |                               |
|                                              |                                                         |                                 |                      |                         |                                                                                    |                                                                              |                               |

FIG 11. LEAD SETTINGS (STATUS CHART)

Statuses can be used to update and track the progress of each lead. Sources help you keep track of how you generated a lead and can help you measure the performance of your marketing spend.

To add a new status:

- SELECT + ADD STATUS to set up a new lead status.
- Click STATUS NAME to label the status (e.g. To Be Appointed)
- Click DESCRIPTION to add more information (if required).
- Click SUB STATUS OF to assign the status to a group (e.g. Fresh).
- Click COLOUR to easily identify the new status. You may want to choose a colour to associate it with another status or to define it as a separate status.
- Add a DEFAULT USER if you want to always assign a status to one person (e.g. when the status is changed to 'Sold' it can automatically be assigned to the user in charge of order fulfilment and your Toolbox will automatically raise a Notification for them to progress it).
- Add a DEFAULT OFFICE if you want to always assign a status to one office (e.g. when the status is changed to 'To Be Appointed' it can automatically be assigned to all users in the Sales Office and your Toolbox will automatically raise a Notification for them to arrange an appointment).
- Click INSERT STATUS to select its position on the Status Chart.
- Select ADD STATUS to finish.

Select the green arrows to move a status up or down the Status Chart, so that you can group statuses together and in the right order.

To edit a status, click the "SETTINGS" button next to the status you want to change.

To add a source:

- Select + ADD SOURCE to set up a new lead source.
- Click SOURCE NAME to label the source
- Click DESCRIPTION to add more information (if required)
- Click SUB SOURCE OF to assign the source to a group (e.g. you might assign The Express to your Newspaper group)
- Select ADD SOURCE to finish

To edit a source, click the "SETTINGS" button next to the source you want to change. Delivery sources are automated and cannot be changed.

#### **Generating Reports**

You can use the "YOUR LEADS" tool to generate reports. From the Lead listing screen, click the "GENERATE REPORT" button in the right hand column. Then select a date range and report type. Click "GENERATE REPORT" to get the report requested.

# Price Engine Builder

Use the Price Engine Builder tool to configure and manage your Price Engine.

There are 4 tabs in this tool.

**Snap View** - Giving you simple price adjustment for all your products.

**Products** - To manage all the products you have in your Price Engine.

Price Engine Settings - Where you can alter settings such as currency.

Add to your website - Use this tab to send the code to your website designer.

#### Snap View (Fig 12)

You can adjust your prices instantly by moving the slider by each product. A sample is displayed below the slider so you can see the effect of your adjustments.

FIG 12. SNAP VIEW

| 🔍 🔍 🛃 All Checked Tools 🛛 🗙                                       | +                                                                                                 |                                                                                            |
|-------------------------------------------------------------------|---------------------------------------------------------------------------------------------------|--------------------------------------------------------------------------------------------|
| $\leftarrow$ $\rightarrow$ $C$ $(a)$ allcheckedtools.co.uk/priced | angine.php                                                                                        | 🗴 🛊 町 🍪 日                                                                                  |
| P                                                                 | Ashley Allen MPN Upvc. Windows Doors and Conservatories. Ltd                                      | ) 0 🗏 🗘 0                                                                                  |
| Toolbox                                                           | <b>£</b> Price Engine Builder<br>Adjust your online pricing engine settings, products and prices. |                                                                                            |
|                                                                   | Snap View Products Price Engine Settings Add to your website                                      |                                                                                            |
| 🐮 Your Leads 👥 🚺                                                  | Windows                                                                                           | Price Engine Builder                                                                       |
| A & SalesTools                                                    | Single Pane Window Markup: 84%                                                                    | Configure and manage your Price Engine here.                                               |
| <b>f</b> . Price Engine Builder                                   | Sample Width 120cm, Height 120cm, £352.01                                                         | Snap View<br>You can adjust your prices instantly by moving the<br>slider by each product. |
| Lead Forms                                                        | Two pane horizontal window Markup:-13%                                                            | A sample is displayed below the slider so you can see<br>the effect of your adjustment.    |
| Bookings                                                          | Sample Width 120cm, Height 140cm, £574.95                                                         | Products<br>This is where you can add and manage your Price                                |
| Description Tools                                                 | Four pane cross window Markup: 33%                                                                | ADD CATEGORY                                                                               |
| SEQ Tools                                                         | Sample vilui 1700ii, negii 1700i, 100347                                                          | ADD PRODUCT >                                                                              |
| Control Tools                                                     | Two pane vertical window Markup: 97%                                                              | ADD TEMPLATE PRODUCT >                                                                     |
| Seneral Tools                                                     | Sample With LYCE, Hegrit OSCH, 1900.13                                                            | MAKE NEW PRODUCT >                                                                         |
|                                                                   | Inree pane window Markup: 140% Sample Width 210rm Height 100rm £601.42                            | ARRANGING CATEGORIES >                                                                     |
|                                                                   |                                                                                                   | CATEGORY SETTINGS >                                                                        |
| Sign Out                                                          | Four pane split window Markup: 127%                                                               | ARRANGING PRODUCTS >                                                                       |
| Switch Back                                                       | Sample Width 210cm, Height 100cm, £659.96                                                         | Price Engine Settings<br>This is where you can adjust your Price Engine                    |
| Support                                                           | Five pane window Markup: 54%                                                                      | SHOW LOGIN FORM BEFORE ALLOWING                                                            |
| i GDPR Advice                                                     | Sample Width 230cm, Height 140cm, £646.06                                                         | CUSTOMERS TO GET A PRICE >                                                                 |
|                                                                   | Six pane cross window Markup: 57%                                                                 | SHOW INDIVIDUAL PRICES.                                                                    |
|                                                                   | Sample Width 230cm, Height 140cm, £651.3                                                          |                                                                                            |
|                                                                   | Four pane window Markup: 122%                                                                     | REGISTRATION FORM TITLE                                                                    |
|                                                                   | Sample Width 230cm, Height 85cm, £575.36                                                          |                                                                                            |

### **Products** (Fig 13)

FIG 13. PRODUCTS VIEW

| $\rightarrow$ C ( $$ allcheckedtools.co.uk/ | priceengine.php                                                  |                                                            | ☆ 😕 🗐 🍪                                                                             |
|---------------------------------------------|------------------------------------------------------------------|------------------------------------------------------------|-------------------------------------------------------------------------------------|
| <b>0</b>                                    |                                                                  | Ashley Allen MPN Upvc Windows Doors and Conservatories Ltd | 0 ≣ ⊅ 0                                                                             |
| Toolbox                                     | £ Price Engine Builder                                           |                                                            | TOOLBOX HELP                                                                        |
|                                             | Adjust your online pricing engine settings, products and prices. |                                                            | TOOLBOX MANUAL                                                                      |
|                                             | Snap View Products Price Engine Settings Add to your website     |                                                            | HELP VIDEOS                                                                         |
| Your Leads                                  |                                                                  |                                                            | Price Engine Builder                                                                |
|                                             |                                                                  | CALEGORT SETTINGS                                          | Configure and manage your Price Engine here.                                        |
| Sales Tools                                 | Single Pane Window                                               | PRODUCT SETTINGS                                           | Snap View                                                                           |
| Price Engine Builder                        | Two pane horizontal window                                       |                                                            | You can adjust your prices instantly by moving th<br>slider by each product.        |
| Lead Forms                                  |                                                                  | PRODUCT SETTINGS                                           | A sample is displayed below the slider so you can<br>the effect of your adjustment. |
| Bookings                                    | Four pane cross window                                           | PRODUCT SETTINGS     A                                     | This is where you can add and manage your Price<br>Engine products.                 |
| Reputation Tools                            | Two pane vertical window                                         | PRODUCT SETTINGS                                           | ADD CATEGORY                                                                        |
| SEO Tools                                   | Three pane window                                                | PRODUCT SETTINGS     A                                     | ADD PRODUCT                                                                         |
| Control Tools                               | Four pane split window                                           | PRODUCT SETTINGS                                           | ADD TEMPLATE PRODUCT                                                                |
| General Tools                               | Five pane window                                                 | PRODUCT SETTINGS                                           | MAKE NEW PRODUCT                                                                    |
|                                             | Six pane cross window                                            | PRODUCT SETTINGS                                           | ARRANGING CATEGORIES                                                                |
| Sign Out                                    | Four pane window                                                 | PRODUCT SETTINGS                                           | CATEGORY SETTINGS                                                                   |
| Switch Back                                 | Six pane split window                                            | PRODUCT SETTINGS                                           | ARRANGING PRODUCTS                                                                  |
| Notifications                               | Eight pane cross window                                          | PRODUCT SETTINGS                                           | This is where you can adjust your Price Engine settings.                            |
| Support                                     | Doors                                                            | CATEGORY SETTINGS                                          | SHOW LOGIN FORM BEFORE ALLOWIN<br>CUSTOMERS TO GET A PRICE                          |
| GDPR Advice                                 | Single Door                                                      | PRODUCT SETTINGS                                           | SHOW INDIVIDUAL PRICES.                                                             |
|                                             | Double Door                                                      | PRODUCT SETTINGS     A                                     | SHOW INTRODUCTORY TEXT                                                              |
|                                             | Bi-fold door                                                     | PRODUCT SETTINGS                                           | INTRODUCTORY TEXT                                                                   |
|                                             |                                                                  |                                                            | REGISTRATION FORM TITLE                                                             |

To add a Category:

- Your PRICE ENGINE can price anything you like. Start by adding a category (e.g. windows, doors, garage conversions). Each new category will appear on your products list. You can add as many categories as you like.
- Select +ADD CATEGORY to add a product category
- Click CATEGORY NAME to enter the name of your product
- Select ADD CATEGORY to finish

To add a product:

This is where you can add products to a category. New products will be displayed in your products list under the relevant category.

There are plenty of template product ranges pre-installed in to your Toolbox and you can select and edit any of them, or you can create your own.

- To add a product select the individual product from the drop down list and then select the category you want to attach it to.
- Then select ADD NEW PRODUCT to finish
- To add all template products within a category select the category name from the drop down list and then select the category you want to attach it to.
- Then select ADD NEW PRODUCT TAB to finish.

#### Arranging Categories:

You can move categories up and down the Product List using the green arrows on the right of the Category Heading

Category Settings:

- Select CATEGORY SETTINGS next to the Category Heading to change the category name.
- Click PRODUCT CATEGORY NAMES to enter the new name of the product category.
- Select SAVE to finish.

#### Arranging Products:

You can rearrange the products within a category using the green arrows on the right of each product.

#### Product Settings:

Select PRODUCT SETTINGS next to the product you'd like to edit. This will take you to the product's setting page (Fig 14), where you can edit all the various element of the product and set individual pricing controls.

| FIG 14. PRODUCTS | Il Checked Tools                   | x +                                                                                                    |                                                                               |          |
|------------------|------------------------------------|----------------------------------------------------------------------------------------------------|-------------------------------------------------------------------------------|----------|
|                  | ← → C in allcheckedtools.co.uk/pri | ceengine_product.php?p=lte2uxxa5wfvtrt997mr4l7q2pbe7va28byhf3j8kbfh7                                                                                                    | x 🛊 🗉                                                                         | 1 😵 E    |
|                  | <b>P</b>                           | Ashley Allen  MPN Libre: Windows Doors and Conservatories Ltd.                                                                                                    | 0 🗏 🇘                                                                         | 0        |
|                  | Toolbox                            | £ Price Engine Product: Single Pane Window                                                                                                    | TOOLBOX HELP                                                                  |          |
|                  |                                    | A Variable is an attribute of the product or service, e.g. Width, Height, Colour, Material, fitted etc.                                                                                      | TOOLBOX MANUAL                                                                |          |
|                  |                                    | The Calculation then uses these variables to determine the price.                                                                                                    | HELP VIDEOS                                                                   |          |
|                  |                                    | Variables Calculation Advanced                                                                                                    | Price Engine Builder                                                          |          |
|                  | Your Leads                         | PROCIUCTINANE                                                                                                    | ■ VIEW VIDEO HELP                                                             |          |
|                  | > Sales Tools                      | Single Pane Window                                                                                                    | Product Settings<br>Select Product Settings to manage your pro                | oducts   |
|                  | > Reputation Tools                 |                                                                                                    | Product Settings is divided into two tabs, Vi<br>and Calculation<br>Variables | ariables |
|                  | > SEO Tools                        |                                                                                                    | This is where you can configure the product                                   | t.       |
|                  | > Control Tools                    | Change image                                                                                                    | PRESENTATION                                                                  | >        |
|                  | > General Tools                    | On the pricing engine, each variable will be a new input field. Remove all variables to created a fixed pice ADD NEW VARIABLE product. Enter the pricing information on the Calculation tab. | ADD NEW VARIABLE                                                              | >        |
|                  |                                    |                                                                                                    | VARIABLE LIST                                                                 | >        |
|                  |                                    | Variables                                                                                                    | VARIABLE SETTINGS                                                             | >        |
|                  | C Sign Out                         | Width Prinary Wriable                                                                                                    | DELETE PRODUCT                                                                | >        |
|                  | 😨 Switch Back                      | Height PrimaryVariable                                                                                                    |                                                                               |          |
|                  | Notifications                      | Opening Vents SETTINGS A                                                                                                    | CALCULATION                                                                   | ,        |
|                  | Support                            | Material 🕹 SETTINGS 🗖 🔽                                                                                                    |                                                                               |          |
|                  | i GDPR Advice                      | Colour SETTINGS                                                                                                    |                                                                               |          |
|                  |                                    |                                                                                                    |                                                                               |          |
|                  |                                    |                                                                                                    |                                                                               |          |
|                  |                                    |                                                                                                    |                                                                               |          |
|                  |                                    |                                                                                                    |                                                                               |          |
|                  |                                    |                                                                                                    |                                                                               |          |
|                  |                                    |                                                                                                    |                                                                               |          |
|                  |                                    |                                                                                                    |                                                                               |          |
|                  |                                    |                                                                                                    |                                                                               |          |
|                  |                                    |                                                                                                    |                                                                               |          |
|                  |                                    |                                                                                                    |                                                                               |          |

### Price Engine Settings (Fig 15)

This is where you can edit what the customer sees when they use the PRICE ENGINE.

FIG 15. PRICE ENGINE SETTINGS

| All Checked Tools                                                | × +                                                                                               |                                                                 |
|------------------------------------------------------------------|---------------------------------------------------------------------------------------------------|-----------------------------------------------------------------|
| $\leftarrow$ $\rightarrow$ $C$ $(a)$ allcheckedtools.co.uk/price | eengine,php                                                                                       | ☆ 😕 팩 🍪 🗄                                                       |
| <b>9</b>                                                         | Ashley Allen MPN Upvc Windows Doors and Contervatories Ltd                                        | 0 ≣ 众 0                                                         |
| Toolbox                                                          | £ Price Engine Builder                                                                            | TOOLBOX HELP                                                    |
|                                                                  | Adjust your online pricing engine settings, products and prices.                                  | TOOLBOX MANUAL                                                  |
|                                                                  | Snap View Products Price Engine Settings Add to your website                                      |                                                                 |
|                                                                  | Currency                                                                                          | Price Engine Builder                                            |
| Your Leads                                                       | Curange currency nere.                                                                            | ■ VIEW VIDEO HELP                                               |
|                                                                  | £ - Pounds 🗸                                                                                      | Configure and manage your Price Engine here.                    |
| V Sales Tools                                                    |                                                                                                   | Snap View<br>You can adjust your prices instantly by moving the |
| £ Price Engine Builder                                           | Data Protection Opt-in                                                                            | slider by each product.                                         |
|                                                                  | Show a Data Protection checkbox on the login form. This will allow you to send future offers etc. | the effect of your adjustment.                                  |
| Bookings                                                         |                                                                                                   | Products This is where you can add and manage your Price        |
|                                                                  | Data Protection Opt-in Text                                                                       | Engine products.                                                |
| > Reputation Tools                                               | The text to put next to the data protection checkbox.                                             | ADD CATEGORY >                                                  |
| > SEO Tools                                                      | Opt-in to future emails from us containing offers and new products.                               | ADD PRODUCT >                                                   |
| > Control Tools                                                  |                                                                                                   | ADD TEMPLATE PRODUCT >                                          |
| > General Tools                                                  | Finish Button Text                                                                                | MAKE NEW PRODUCT >                                              |
|                                                                  | To be shown on button.                                                                            | ARRANGING CATEGORIES >                                          |
|                                                                  | TEXT<br>Finish >>                                                                                 | CATEGORY SETTINGS >                                             |
| 🕞 Sign Out                                                       |                                                                                                   | ARRANGING PRODUCTS >                                            |
| 📅 Switch Back                                                    | Field Batter UDI                                                                                  | Price Engine Settings                                           |
| Notifications                                                    | Address finish button links too.                                                                  | This is where you can adjust your Price Engine<br>settings.     |
| 🛷 Support                                                        | TEXT<br>/thanks.php                                                                               | SHOW LOGIN FORM BEFORE ALLOWING CUSTOMERS TO GET A PRICE        |
| GDPR Advice                                                      |                                                                                                   | SHOW INDIVIDUAL PRICES.                                         |
|                                                                  | Show login form before allowing customers to get a price.                                         | SHOW INTRODUCTORY TEXT >                                        |
|                                                                  | ON - visitors must register their contact details to get a price                                  | INTRODUCTORY TEXT >                                             |
|                                                                  | OFF - visitors can get a price without registering their contact details OFF  ON                  | REGISTRATION FORM TITLE >                                       |
|                                                                  |                                                                                                   |                                                                 |

CURRENCY:

To change the currency select from the drop down list.

DATA PROTECTION OPT IN

You can choose to show an opt-in checkbox here.

DATA PROTECTION OPT IN TEXT You can compose your message here.

SHOW GDPR TEXT ON LOGIN FORM

You can choose whether or not to display this information.

SHOW LOG IN FORM BEFORE ALLOWING CUSTOMERS TO GET A PRICE: If you turn this OFF, website visitors will be able to get an online price without leaving their contact details. THIS MEANS YOU WON'T GET ANY LEADS!

#### INTRODUCTORY TEXT:

Click HEADLINE to enter a new headline for your introductory text. Click BODY to enter new introductory text.

REGISTRATION FORM TITLE You can compose your title here.

#### REGISTRATION FORM SUBTITLE

You can compose your directions to the customer here

HIDE PRICES You can choose not to display the prices.

SHOW INDIVIDUAL PRICES You can choose to display individual prices or just the grand total.

#### PRICE BLUR:

You can set your Price Engine to show a price range instead of a fixed price. Simply enter the required % shift either side of the fixed price. For example: if you enter 10 and the fixed Price is £500, the Price Engine will display £450-£550 instead.

#### QUOTE PREPEND:

Quote prepend is the introduction to the price (e.g. We can supply and fit for Prices From Maximum price etc.). Click on TEXT to change the Quote Prepend.

#### PURCHASE TAX:

Click on TEXT to change the purchase tax wording.

BUTTON TEXT

You can decide what instruction to show on the Submit button.

### FINISH BUTTON

You can hide the Finish button if you wish

#### FINISH BUTTON TEXT

You can decide what the Finish button says.

#### FINISH BUTTON URL

You can choose which part of your website the customer is directed to after clicking Finish.

#### Add to your website (Fig 16)

Click on the ENTER YOUR WEB DESIGNER'S EMAIL ADDRESS HERE field to enter your web designer's email address. Select SEND CODE to send the code. This automated email will include all the instructions your website designer needs to add the price engine to your website.

FIG 16. ADD TO YOUR WEBSITE

| 🗢 🗢 🗮 All Checked Tools 🛛 🗙                                            | +                                                                                                    |                                                                                         |
|------------------------------------------------------------------------|----------------------------------------------------------------------------------------------------|-----------------------------------------------------------------------------------------|
| $\leftarrow \rightarrow \mathbb{C}$ $(a)$ allcheckedtools.co.uk/pricee | ngine.php                                                                                                    | ☆ 🗰 🖬 🍪 🗄                                                                               |
| <u>,</u>                                                               | Ashley Allen                                                                                                    | 0 ≣ 众 0                                                                                 |
| Toolbox                                                                | £ Price Engine Builder                                                                                                    | TOOLBOX HELP                                                                            |
|                                                                        | Adjust your online pricing engine settings, products and prices.                                                                                                    |                                                                                         |
|                                                                        | Snap View Products Price Engine Settings Add to your website                                                                                                    | B TOOLBOX MANOAL                                                                        |
|                                                                        | To add the Price Engine to your website enter your website designer's email address below.                                                                                                    | HELP VIDEOS Price Engine Builder                                                        |
| Your Leads                                                             | They (and you) will receive an email containing the code that needs to be added to your website.                                                                                                    | VIEW VIDEO HELP                                                                         |
|                                                                        | Please contact your web designer beforehand to make them aware of the situation.                                                                                                    | Configure and manage your Price Engine here.                                            |
| ✓ Sales Tools                                                          | Your web designer can simply copy and paste the code in to the appropriate section on your website. By rollowing the instructions in the<br>email they can style the Price Engine to integrate seamlessly with your website by changing the fonts and background colours to suit. | Snap View                                                                               |
| £ Price Engine Builder                                                 |                                                                                                    | You can adjust your prices instantly by moving the<br>slider by each product.           |
|                                                                        | YOUR WEBSITE DESIGNER'S EMAIL ADDRESS HERE                                                                                                    | A sample is displayed below the slider so you can see<br>the effect of your adjustment. |
|                                                                        | SEND CODE                                                                                                    | Products                                                                                |
|                                                                        |                                                                                                    | This is where you can add and manage your Price<br>Engine products.                     |
| Reputation Tools                                                       |                                                                                                    | ADD CATEGORY >                                                                          |
| SEO Tools                                                              |                                                                                                    | ADD PRODUCT >                                                                           |
| > Control Tools                                                        |                                                                                                    | ADD TEMPLATE PRODUCT >                                                                  |
| > General Tools                                                        |                                                                                                    | MAKE NEW PRODUCT >                                                                      |
|                                                                        |                                                                                                    | ARRANGING CATEGORIES                                                                    |
|                                                                        |                                                                                                    | CATEGORY SETTINGS >                                                                     |
|                                                                        |                                                                                                    | ARRANGING PRODUCTS                                                                      |
| Switch Back                                                            |                                                                                                    | Price Engine Settings                                                                   |
| Notifications                                                          |                                                                                                    | This is where you can adjust your Price Engine<br>settings.                             |
| 🛷 Support                                                              |                                                                                                    | SHOW LOGIN FORM BEFORE ALLOWING CUSTOMERS TO GET A PRICE                                |
| GDPR Advice                                                            |                                                                                                    | SHOW INDIVIDUAL PRICES.                                                                 |
|                                                                        |                                                                                                    | SHOW INTRODUCTORY TEXT >                                                                |
|                                                                        |                                                                                                    | INTRODUCTORY TEXT >                                                                     |
|                                                                        |                                                                                                    | REGISTRATION FORM TITLE                                                                 |

# Lead Forms

Use this tool to add forms to your website to encourage customers to make an enquiry. Any leads generated via Forms will be delivered to "Your Leads' in your Toolbox.

To get started, select a form type (or create your own call to action) and enter your web designer's email address to automatically send them the correct source code. (Fig 22)

FIG 22. LEAD FORMS

| $\leftrightarrow$ $\rightarrow$ C (a allcheckedtools.co.uk/lead | form.php                                                                                                    |   |          | ☆ 3     | h 🌚 |
|-----------------------------------------------------------------|----------------------------------------------------------------------------------------------------|---|----------|---------|-----|
| <b>.</b>                                                        | Ashley Allen O                                                                                                    | 0 | ≣        | ¢       | 0   |
| Toolbox                                                         | Lead Forms                                                                                                    |   | TOOLBO   | DX HELP |     |
|                                                                 | Use this tool to add Lead Forms to your website to encourage customers to make an enquiry. Any leads generated via Lead Forms will be delivered to 'Your Leads' in your Toolbox.                                                                                           | 4 | ) TOOLBC | X MANUA | L   |
|                                                                 | To get started select a form type (or create your own call to action) and enter your web designer's email address to automatically send<br>him/her the correct source code. It's a good idea to call your web designer to confirm your intentions before sending the code. |   | 🔊 HELP   | VIDEOS  |     |
| Your Leads                                                      | SELECT TYPE                                                                                                    |   |          |         |     |
|                                                                 | Please select type 🗸                                                                                                    |   |          |         |     |
| Sales Tools                                                     | YOUR WEB DESIGNERS EMAIL ADDRESS                                                                                                    |   |          |         |     |
| £ Price Engine Builder                                          |                                                                                                    |   |          |         |     |
| 🚑 Lead Forms                                                    |                                                                                                    |   |          |         |     |
| 🔛 Bookings                                                      |                                                                                                    |   |          |         |     |
|                                                                 |                                                                                                    |   |          |         |     |
| Reputation Tools                                                |                                                                                                    |   |          |         |     |
| SEO Tools                                                       |                                                                                                    |   |          |         |     |
| > Control Tools                                                 |                                                                                                    |   |          |         |     |
| Seneral Tools                                                   |                                                                                                    |   |          |         |     |
|                                                                 |                                                                                                    |   |          |         |     |
| 🕞 Sign Out                                                      |                                                                                                    |   |          |         |     |
| 📅 Switch Back                                                   |                                                                                                    |   |          |         |     |
| Notifications                                                   |                                                                                                    |   |          |         |     |
| Support                                                         |                                                                                                    |   |          |         |     |
| GDPR Advice                                                     |                                                                                                    |   |          |         |     |
|                                                                 |                                                                                                    |   |          |         |     |
|                                                                 |                                                                                                    |   |          |         |     |

# **Toolbox Settings**

This is where authorised users can manage the Toolbox Settings.

### You (Fig 5)

This is where you can amend your personal details.

- Select a field to amend your personal details
- Choose a Primary Colour to personalise your experience
- Add a picture to your profile (if you like) by dragging an image in to the PICTURE area, or by clicking on the PICTURE area to select a file from your computer.

#### FIG 5. TOOLBOX SETTINGS, YOU TAB

| 🗧 🔍 🗮 All Checked Tools 🛛 🗙                                              | +                                                       |                                 |                                                                                                    |
|--------------------------------------------------------------------------|---------------------------------------------------------|---------------------------------|----------------------------------------------------------------------------------------------------|
| $\leftarrow \rightarrow \mathcal{C}$ $(h)$ allcheckedtools.co.uk/setting | js.php                                                  |                                 | ☆ 🛊 🗐 🍪 🗄                                                                                                    |
|                                                                          |                                                         | Ashley Allen<br>All Checked Ltd | 0 ≣ △ 0                                                                                                    |
| Toolbox                                                                  | Settings                                                |                                 | TOOLBOX HELP                                                                                                    |
|                                                                          | Authorised users only. See Main Contact for permission. |                                 | TOOLBOX MANUAL                                                                                                    |
|                                                                          | You Company Organisation Superuser                      |                                 |                                                                                                    |
|                                                                          | This is where you can manage your Personal Settings     |                                 | HELP VIDEOS Toolbox Settings                                                                                                    |
| Your Leads                                                               | TITLE                                                   |                                 | VIEW VIDEO HELP                                                                                                    |
| 🖌 ACDC                                                                   | Mr. 🗸                                                   |                                 | This is where authorised users can manage the                                                                                                    |
|                                                                          | FIRST NAME                                              | LAST NAME                       | Toolbox Settings.                                                                                                    |
| > Admin Tools                                                            | Ashley                                                  | Allen                           | Select a field to amend your personal details.                                                                                                    |
| Sales Tools                                                              | LOGIN EMAIL                                             |                                 | Choose a Primary Colour to personalise your<br>experience.                                                                                                    |
| > Reputation Tools                                                       | ashley@allcraftsmen.co.uk<br>                           |                                 | Add a picture to your profile (if you like) by dragging<br>an image in to the PICTURE area, or by clicking on the<br>PICTURE area to select a file from your computer. |
| SEO Tools                                                                | PRIMARY PHONE                                           |                                 | Company This is where the main contact can set-up and manage                                                                                                    |
| ✓ Control Tools                                                          |                                                         |                                 | Toolbox users for your company. This section is<br>divided into two groups: Offices and Users.                                                                         |
| 🔅 Your Settings                                                          | PRIMARY COLOUR                                          | OPEN LEADS IN NEW TAB           | Offices                                                                                                    |
| م Permissions                                                            | #60335e AA                                              | Yes •                           | you can set up extra office to group users together.<br>This is especially useful if you have multiple branches                                                        |
| Billing                                                                  | PICTURE                                                 |                                 | ADD OFFICE >                                                                                                    |
| Network Builder                                                          | Drag and drop a file here.                              |                                 | OFFICE SETTINGS >                                                                                                    |
|                                                                          |                                                         | 66                              | Users                                                                                                    |
| General Tools                                                            |                                                         |                                 | It's a good idea for each Toolbox user to have their<br>own separate login and you can set-up as many users<br>as you like here.                                       |
|                                                                          |                                                         |                                 | ADD USER >                                                                                                    |
| 🕞 Sign Out                                                               |                                                         |                                 | USER SETTINGS >                                                                                                    |
| Notifications                                                            |                                                         |                                 | SUSPEND USER >                                                                                                    |
| 🛷 Support                                                                |                                                         |                                 | REINSTATE USER >                                                                                                    |
| gDPR Advice                                                              |                                                         |                                 | Organisation                                                                                                    |
|                                                                          |                                                         |                                 | This is where authorised users can set-up new<br>companies within their network, manage company<br>settings and suspend companies.                                     |

### Company (Fig 6)

This is where the main contact can set-up and manage Toolbox users for your Company.

This section is divided into two groups: Offices and Users.

FIG 6. TOOLBOX SETTINGS, COMPANY TAB (OFFICES)

| $\leftarrow \rightarrow C$ $$ allcheckedtools.co | o.uk/settings.php          |                    |                                      |                                   |                               | 4                                                                                                    | . * = &                                         |  |  |
|--------------------------------------------------|----------------------------|--------------------|--------------------------------------|-----------------------------------|-------------------------------|----------------------------------------------------------------------------------------------------|-------------------------------------------------|--|--|
| 0                                                |                            |                    |                                      |                                   | Ashley Allen All Checked Ltd  | 0 ≣                                                                                                   | <b>Δ 0</b>                                      |  |  |
| Toolbox                                          | < Settings                 |                    |                                      |                                   |                               | TOOLBO:                                                                                               | KHELP                                           |  |  |
|                                                  | Authorised users only. See | Main Contact fo    | r permission.                        |                                   |                               |                                                                                                    |                                                 |  |  |
|                                                  | You Company Or             | ganisation Su      | peruser                              |                                   |                               |                                                                                                    |                                                 |  |  |
|                                                  | The main contact can set   | -up and manage     | Toolbox users for your company.      |                                   |                               | HELP                                                                                                  | (IDEOS                                          |  |  |
| Your Leads                                       | Offices                    |                    |                                      |                                   | + ADD OFFICE                  |                                                                                                    |                                                 |  |  |
| ACDC                                             | Use this section to chang  | e office settings  |                                      |                                   | _                             | This is where authorized use                                                                          | is can manage the                               |  |  |
|                                                  | ▲ Office                   | Users              | Primary User                         |                                   |                               | Toolbox Settings.                                                                                     | a carritanago uno                               |  |  |
| Admin Tools                                      | Birmingham                 | 0                  | Sarah Allen                          |                                   | & SETTINGS                    | You<br>Select a field to amend your p                                                                 | ersonal details.                                |  |  |
| Sales Tools                                      | Dirining to the            |                    | Surarry men                          |                                   | · SETTINGS                    | Choose a Primary Colour to<br>experience.                                                             | personalise your                                |  |  |
|                                                  | Coalville Office           | 2                  | Heather Allen                        |                                   | SETTINGS                      | Add a picture to your profile                                                                         | if you like) by draggin                         |  |  |
| <ul> <li>Reputation Tools</li> </ul>             | Leicester                  | 0                  | Greg Allen                           |                                   | SETTINGS                      | PICTURE area to select a file                                                                         | from your computer.                             |  |  |
| SEO Tools                                        | London Office              | 0                  | Ruth Bradley                         |                                   | SETTINGS                      | Company<br>This is where the main contain                                                             | t can set-up and man                            |  |  |
| <ul> <li>Control Tools</li> </ul>                | Main Office                | 9                  | Ashley Allen                         | ★ Head Office                     | SETTINGS                      | Toolbox users for your comp<br>divided into two groups: Offi                                          | iny. This section is<br>ces and Users.          |  |  |
| 🔅 Your Settings                                  | Ruchy Office               | 4                  | Achlay Allan                         |                                   |                               | Offices                                                                                               |                                                 |  |  |
| 2. Permissions                                   | Kugoy Onice                | 4                  | Ashiey Allen                         |                                   |                               | Your main office is already se<br>you can set up extra offices to<br>This is opporially usoful if you | t-up on the Toolbox b<br>group users togethe    |  |  |
|                                                  | Search table               | _                  |                                      |                                   | Page 1 🗸 of 1                 | within your organisation.                                                                             | nave multiple branci                            |  |  |
| Billing                                          | 📽 Users                    |                    |                                      |                                   | + ADD USER                    | ADD OFFICE                                                                                            |                                                 |  |  |
| 死 Network Builder                                | Use this section to change | e user settings. i | if vou change a user's login email a | ddress vou'll need to verify that | email address. We'll send a   | OFFICE SETTINGS                                                                                       |                                                 |  |  |
|                                                  | link to the new email add  | ress with verific  | ation instructions. The change of e  | mail address will not be reflecte | d on this screen until it has | Users                                                                                                 |                                                 |  |  |
| General Tools                                    | beenvermed.                |                    |                                      |                                   |                               | It's a good idea for each Tooli<br>own separate login and you c                                       | oox user to have their<br>an set-up as many use |  |  |
|                                                  | - Name                     |                    | Office                               | V Last Login                      |                               | as you like here.                                                                                     |                                                 |  |  |
|                                                  | A TEST                     |                    | Main Office                          | <u>Resend Email</u>               | SETTINGS                      | ADD USER                                                                                              |                                                 |  |  |
| <ul> <li>Sign Out</li> </ul>                     |                            | OUNTS              | Main Office                          | 12/03/2021                        | SETTINGS                      | USER SETTINGS                                                                                         |                                                 |  |  |
| Notifications                                    |                            | ск                 | Main Office                          | Resend Email                      | SETTINGS                      | SUSPEND USER                                                                                          |                                                 |  |  |
| > Support                                        | ASHLEY ALLEN               |                    | Coalville Office                     | Conline now                       | SETTINGS                      | REINSTATE USER                                                                                        |                                                 |  |  |
| GDPR Advice                                      | GREGALLEN                  |                    | Rugby Office                         | 19/03/2021                        | SETTINGS                      | Organisation                                                                                          |                                                 |  |  |
|                                                  |                            |                    |                                      |                                   |                               | This is where authorised use                                                                          | 's can set-up new                               |  |  |
|                                                  | LIEATLIED ALLEN            |                    | Rugby Office                         | 20/09/2020                        | A CETTINICC                   | companies within their netwo                                                                          | n N, HidHage COMP                               |  |  |

**Offices:** Your Main office is already set-up on the Toolbox but you can set up extra offices to group users together.

This is especially useful if you have multiple branches within your organisation.

To add an office:

- Select + ADD OFFICE to set-up a new office.
- Click OFFICE NAME to add a name.
- Select THIS IS THE HEAD OFFICE to change your Head Office to this one.

- Click POSTCODE to enter the postcode and then click FIND ADDRESS to add the address.
- Select ADD OFFICE to finish.

To edit an office:

- Select the appropriate OFFICE SETTING link on the Office Chart to alter an existing office. Click OFFICE NAME to change the name.
- Select THIS IS THE HEAD OFFICE to change your Head Office to this one.
- Click PRIMARY USER to change the primary user
- Click PRIMARY COLOUR to change the primary colour
- Click PRIMARY ADDRESS CHANGE to change the address
- Click POSTCODE to enter the postcode and then Click FIND ADDRESS to add the address
- Select SAVE SETTINGS to finish

**Users:** (Fig 7) Setting up accounts for each person in your company who uses the Toolbox keeps your Toolbox secure and help you organise and keep track of actions within your Toolbox.

| All Checked Tools            | × +                        |                  |                                     |                                   |                               |                                                                                                    |
|------------------------------|----------------------------|------------------|-------------------------------------|-----------------------------------|-------------------------------|----------------------------------------------------------------------------------------------------|
| C  allcheckedtools.co.uk/set | tings.php                  |                  |                                     |                                   |                               | ☆ ≱ 🗐 🍪 🗄                                                                                                    |
| <b>.</b>                     |                            |                  |                                     |                                   |                               | 0 ≣ 众 0                                                                                                    |
| Toolbox                      | Leicester                  | 0                | Greg Allen                          |                                   | SETTINGS                      | TOOLBOX HELP                                                                                                   |
|                              | London Office              | 0                | Ruth Bradley                        |                                   | SETTINGS                      | 🔎 TOOLBOX MANUAL                                                                                               |
|                              | Main Office                | 9                | Ashley Allen                        | ★ Head Office                     | SETTINGS                      | HELP VIDEOS                                                                                                    |
| our Leads                    | Rugby Office               | 4                | Ashley Allen                        |                                   | SETTINGS                      | Toolbox Settings                                                                                               |
| CDC                          | Search table               | -                |                                     |                                   | Page 1 🗸 of 1                 | This is where authorised users can manage the<br>Toolbox Settings.                                             |
| ada <b>z</b> e ala           | 📽 Users                    |                  |                                     |                                   | + ADD USER                    | You                                                                                                    |
|                              | Use this section to change | user settings. i | f you change a user's login email a | ddress you'll need to verify that | email address. We'll send a   | Choose a Primary Colour to personal details.                                                                   |
| Tools                        | been verified.             | ess with vernita | auon instructions. The change of e  | mair address with for be refiecte | o on this screen until it has | experience.<br>Add a picture to your profile (if you like) by dragging                                         |
| tation Tools                 | Name                       |                  | Office                              | 🔶 Last Login                      |                               | an image in to the PICTURE area, or by clicking on th<br>PICTURE area to select a file from your computer.     |
| s                            | A TEST                     |                  | Main Office                         | Resend Email                      | SETTINGS                      | Company<br>This is where the main contact can set-up and mana                                                  |
| ools                         |                            | DUNTS            | Main Office                         | 12/03/2021                        | SETTINGS                      | Toolbox users for your company. This section is<br>divided into two groups: Offices and Users.                 |
| ttings                       |                            | ĸ                | Main Office                         | Resend Email                      | A SETTINGS                    | Offices                                                                                                    |
| ons                          |                            |                  | Coalville Office                    | Colice cou                        |                               | you can set up extra offices to group users together<br>This is especially useful if you have multiple branche |
|                              |                            |                  | Rueby Office                        | 19/03/2021                        | SETTINGS                      | within your organisation.                                                                                      |
| Builder                      |                            |                  | Rugby Office                        | 20/08/2020                        | SETTINGS                      |                                                                                                    |
|                              |                            |                  | Majo Office                         | 10/03/2021                        |                               | Users                                                                                                    |
| <b>F</b> ools                |                            |                  | Main Office                         | 15/02/2019                        |                               | It's a good idea for each Toolbox user to have their<br>own separate login and you can set-up as many user:    |
|                              | Coarch table               |                  | MainOffice                          | 13/02/2017                        | Page 1 v of 1                 | as you like here.                                                                                              |
|                              |                            | -                |                                     |                                   |                               | ADD USEK S                                                                                                    |
| cations                      | A SUSPEND SELECTE          |                  |                                     |                                   |                               | USER SETTINGS                                                                                                  |
|                              | A Suspended Users          |                  |                                     |                                   |                               | SUSPEND USER                                                                                                   |
| rt                           | Name                       |                  | Office                              | Last Login                        |                               | REINSTATE USER                                                                                                 |

FIG 7. TOOLBOX SETTINGS, COMPANY TAB (USERS)

To add a new user:

- Select +ADD USER to add a new user
- Select the OFFICE where you want to attach the new user
- Click on each field to add the user's personal details
- Click POSTCODE to enter the postcode and then Click FIND ADDRESS to add the address
- Select ADD NEW USER to finish
- The new user will receive an email asking them to set their password.

To edit a user's details:

- Select the appropriate USER SETTINGS link on the User Chart to change the details of an existing user. Click on the fields you want to change.
- Select SAVE SETTINGS to finish.

You can suspend users to log them out of the Toolbox and prevent them from logging back in. To do this tick a user on the User Chart and select SUSPEND SELECTED.

To reinstate a user: Tick a user on the Suspended Users Chart and select REINSTATE SELECTED to reinstate them.

### Permissions

Here you can set which tools and actions are available to which users. For example, a sales person will require access to fresh leads whereas an accountant may only require access to the billing tool. (Fig 8)

Some tools have sub-permissions. For example, you may want someone to be able to see your leads, but not update, delete or transfer them.

You can only set permissions for tools you have permission to access.

To give a user a permission:

Use the + button to add a user from the drop down list of available users

To remove a permission from a user:

Use the x by a user's name to withdraw a permission from a user.

FIG 8. PERMISSIONS

| All Checked Tools                                               | +                                                                                                    |                              |                                                   |                                                    |                                                       |                                      |
|-----------------------------------------------------------------|----------------------------------------------------------------------------------------------------|------------------------------|---------------------------------------------------|----------------------------------------------------|-------------------------------------------------------|--------------------------------------|
| $\leftarrow \rightarrow \ C$ $(a)$ allcheckedtools.co.uk/permit | issions.php                                                                                                    |                              |                                                   | ź                                                  | <b>*</b> =                                            | 7 🎯 E                                |
| <b>P</b>                                                        |                                                                                                    | Ashley Allen All Checked Ltd | 0                                                 |                                                    | $\bigtriangleup$                                      | 0                                    |
| Toolbox 🎽                                                       | Comparison           Setting up permissions for your Toolbox is very important for security.                                                                                                    |                              | 8                                                 | TOOLBO<br>TOOLBO                                   | IX HELP<br>X MANUAI                                   |                                      |
|                                                                 | ✓ rooms ✓ settings                                                                                                    |                              | Permissio                                         | HELP<br>ns                                         | VIDEOS                                                |                                      |
| Your Leads                                                      | Tracker     All Checked Tracker                                                                                                    |                              | Here you can s<br>to which users                  | et which tool:<br>. For example,                   | s and actions<br>a sales perso                        | are available<br>n will              |
| 4 ACDC                                                          | USERS WITH PERMISSION:<br>Anthey Allen X Greg Allen X Joe Allen X Heather Allen X                                                                                                    |                              | require access<br>will require ac<br>Tools        | to fresh leads<br>cess to the bill                 | s, whereas an<br>ing section.                         | accountant                           |
| Admin Tools                                                     | I All Checked To-dos                                                                                                    |                              | Here you can g<br>grant permissi<br>company, to a | rant access to<br>ons to the wh<br>group or offici | o tools. You ca<br>ole organisati<br>e, or to indivic | in either<br>on, to a<br>lual users. |
| > Sales Tools                                                   | Task organisation for All Checked<br>Users with PERMISSION:                                                                                                    |                              | Some tools hav<br>may want som<br>not update, de  | ve sub-permis<br>zone to be ab<br>lete or transfe  | sions. For exa<br>le to see your<br>er them.          | mple, you<br>leads, but              |
| Reputation Tools                                                | Ashley Allen X     Greg Allen X     Joe Allen X     Heather Allen X                                                                                                    |                              | You can only so<br>permission for                 | et permission:                                     | s for tools you                                       | i have                               |
| SEO Tools                                                       | ④ Moderator                                                                                                    |                              | ADD USER                                          |                                                    |                                                       | >                                    |
|                                                                 | A 1001TOF POIICING AUCHECKED.CO.UK<br>USERS WITH PERMISSION:                                                                                                    |                              | REMOVE U                                          | SER                                                |                                                       | >                                    |
| Your Settings                                                   | Ashley Allen X     Greg Allen X     Joe Allen X     Heather Allen X                                                                                                    |                              |                                                   |                                                    |                                                       |                                      |
| Rilling                                                         | + Adder                                                                                                    |                              |                                                   |                                                    |                                                       |                                      |
| Network Builder                                                 | Add companies to All Checked<br>Users With PERMISSION:                                                                                                    |                              |                                                   |                                                    |                                                       |                                      |
|                                                                 | Anney Anter A                                                                                                    |                              |                                                   |                                                    |                                                       |                                      |
| General Tools                                                   | Invoicing     Invoicing and Accounts                                                                                                    |                              |                                                   |                                                    |                                                       |                                      |
|                                                                 | USERS WITH PERMISSION:<br>Achieved and the second second secon |                              |                                                   |                                                    |                                                       |                                      |
| C→ Sign Out                                                     | 26 Vourt onde                                                                                                    |                              |                                                   |                                                    |                                                       |                                      |
| Notifications                                                   | Add the users who may search and view new and old leads assigned to them.                                                                                                    |                              |                                                   |                                                    |                                                       |                                      |
| 🛷 Support                                                       | USERS WITH PERMISSION:                                                                                                    |                              |                                                   |                                                    |                                                       |                                      |
| i GDPR Advice                                                   | YOUR LEADS SUB PERMISSIONS                                                                                                    |                              |                                                   |                                                    |                                                       |                                      |
|                                                                 | View all company leads Add the users who may also search and view all Company leads.                                                                                                    |                              |                                                   |                                                    |                                                       |                                      |
|                                                                 |                                                                                                    |                              |                                                   |                                                    |                                                       |                                      |